# cisco.

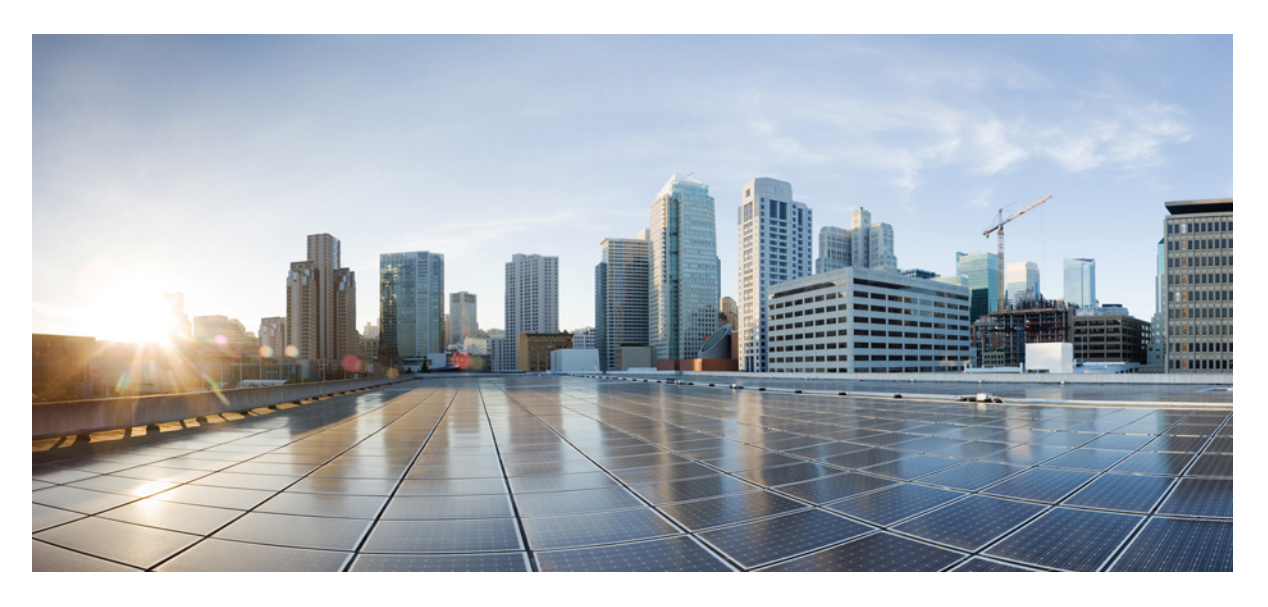

### SD ルーティングデバイスのモニタリング

最終更新: 2024 年 8 月 22 日

#### シスコシステムズ合同会社

〒107-6227 東京都港区赤坂9-7-1 ミッドタウン・タワー http://www.cisco.com/jp お問い合わせ先:シスココンタクトセンター 0120-092-255 (フリーコール、携帯・PHS含む) 電話受付時間:平日10:00~12:00、13:00~17:00 http://www.cisco.com/jp/go/contactcenter/

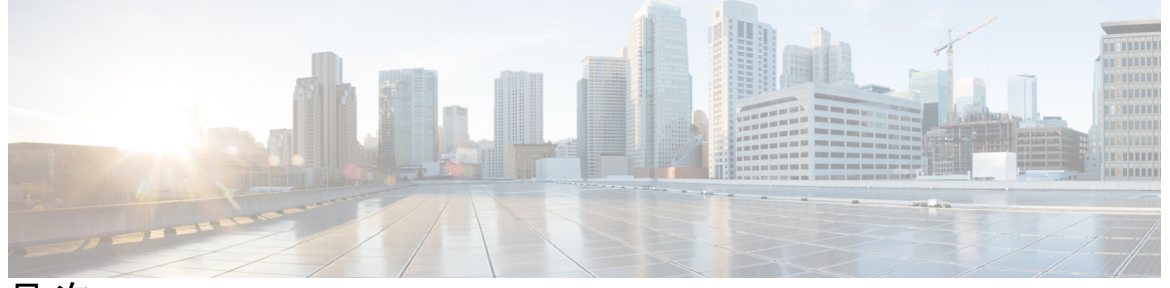

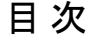

Full Cisco Trademarks with Software License ?

第1章 SD ルーティングデバイスでのアプリケーション パフォーマンス モニタリング 1 ここで章マップを参照します 1 アプリケーション パフォーマンス モニターに関する情報 1 アプリケーション パフォーマンス モニターのワークフロー 2 アプリケーション パフォーマンス モニタリングの前提条件 2 制限事項 2 アプリケーション パフォーマンス モニターの設定 2 SD ルーティングデバイスでのアプリケーション パフォーマンス モニタリングの設定 3 アプリケーション パフォーマンス モニターの確認 4 アプリケーション パフォーマンス モニターの機能情報 5 第2章 SD ルーティングデバイスでの Flexible NetFlow アプリケーションの可視性 7 Flexible NetFlow アプリケーションの可視性に関する情報 7 SAIE フローを使用した Flexible NetFlow アプリケーションの可視性の前提条件 8 制限事項 8 Flexible NetFlow アプリケーションの可視性の有効化 8 Flexible NetFlow アプリケーションの可視性の設定 9 Cisco SD-WAN Manager を使用した Flexible NetFlow アプリケーションの可視性の確認 10 Flexible NetFlow アプリケーションの可視性の確認 11

第3章

SD ルーティングデバイスでのパケットキャプチャ 15

パケットキャプチャについて 15 パケットキャプチャの設定 15

前提条件 15

制限事項 15

パケットキャプチャの設定 16

SD ルーティングのパケットキャプチャの機能情報 17

第4章

#### SD ルーティングデバイスでの速度テスト 19

速度テストに関する情報 19

速度テストの前提条件 19

インターネット速度テストの実行 19

速度テストの確認 **20** 

速度テストの問題のトラブルシューティング 20

Cisco SD-WAN Manager を使用した SD ルーティングデバイスでの速度テストに関する機能 情報 21 【注意】シスコ製品をご使用になる前に、安全上の注意(www.cisco.com/jp/go/safety\_warning/)をご確認ください。本書は、米国シスコ発行ド キュメントの参考和訳です。リンク情報につきましては、日本語版掲載時点で、英語版にアップデートがあり、リンク先のページが移動/変更され ている場合がありますことをご了承ください。あくまでも参考和訳となりますので、正式な内容については米国サイトのドキュメントを参照くだ さい。また、契約等の記述については、弊社販売パートナー、または、弊社担当者にご確認ください。

THE SPECIFICATIONS AND INFORMATION REGARDING THE PRODUCTS IN THIS MANUAL ARE SUBJECT TO CHANGE WITHOUT NOTICE. ALL STATEMENTS, INFORMATION, AND RECOMMENDATIONS IN THIS MANUAL ARE BELIEVED TO BE ACCURATE BUT ARE PRESENTED WITHOUT WARRANTY OF ANY KIND, EXPRESS OR IMPLIED. USERS MUST TAKE FULL RESPONSIBILITY FOR THEIR APPLICATION OF ANY PRODUCTS.

THE SOFTWARE LICENSE AND LIMITED WARRANTY FOR THE ACCOMPANYING PRODUCT ARE SET FORTH IN THE INFORMATION PACKET THAT SHIPPED WITH THE PRODUCT AND ARE INCORPORATED HEREIN BY THIS REFERENCE. IF YOU ARE UNABLE TO LOCATE THE SOFTWARE LICENSE OR LIMITED WARRANTY, CONTACT YOUR CISCO REPRESENTATIVE FOR A COPY.

The Cisco implementation of TCP header compression is an adaptation of a program developed by the University of California, Berkeley (UCB) as part of UCB's public domain version of the UNIX operating system. All rights reserved. Copyright © 1981, Regents of the University of California.

NOTWITHSTANDING ANY OTHER WARRANTY HEREIN, ALL DOCUMENT FILES AND SOFTWARE OF THESE SUPPLIERS ARE PROVIDED "AS IS" WITH ALL FAULTS. CISCO AND THE ABOVE-NAMED SUPPLIERS DISCLAIM ALL WARRANTIES, EXPRESSED OR IMPLIED, INCLUDING, WITHOUT LIMITATION, THOSE OF MERCHANTABILITY, FITNESS FOR A PARTICULAR PURPOSE AND NONINFRINGEMENT OR ARISING FROM A COURSE OF DEALING, USAGE, OR TRADE PRACTICE.

IN NO EVENT SHALL CISCO OR ITS SUPPLIERS BE LIABLE FOR ANY INDIRECT, SPECIAL, CONSEQUENTIAL, OR INCIDENTAL DAMAGES, INCLUDING, WITHOUT LIMITATION, LOST PROFITS OR LOSS OR DAMAGE TO DATA ARISING OUT OF THE USE OR INABILITY TO USE THIS MANUAL, EVEN IF CISCO OR ITS SUPPLIERS HAVE BEEN ADVISED OF THE POSSIBILITY OF SUCH DAMAGES.

Any Internet Protocol (IP) addresses and phone numbers used in this document are not intended to be actual addresses and phone numbers. Any examples, command display output, network topology diagrams, and other figures included in the document are shown for illustrative purposes only. Any use of actual IP addresses or phone numbers in illustrative content is unintentional and coincidental.

All printed copies and duplicate soft copies of this document are considered uncontrolled. See the current online version for the latest version.

Cisco has more than 200 offices worldwide. Addresses and phone numbers are listed on the Cisco website at www.cisco.com/go/offices.

Cisco and the Cisco logo are trademarks or registered trademarks of Cisco and/or its affiliates in the U.S. and other countries. To view a list of Cisco trademarks, go to this URL: https://www.cisco.com/c/en/us/about/legal/trademarks.html. Third-party trademarks mentioned are the property of their respective owners. The use of the word partner does not imply a partnership relationship between Cisco and any other company. (1721R)

© Cisco Systems, Inc. All rights reserved.

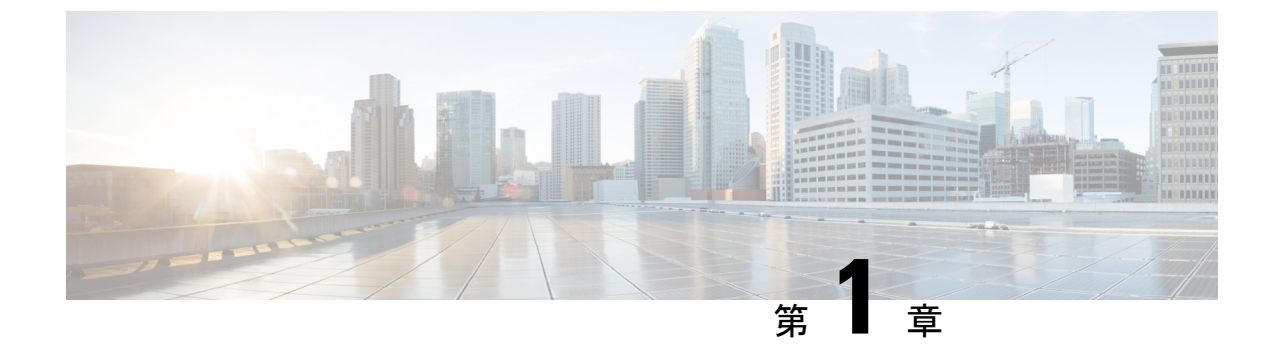

# SD ルーティングデバイスでのアプリケー ション パフォーマンス モニタリング

この章では、SD ルーティングデバイスでアプリケーションのパフォーマンスをモニターする 方法について説明します。ここで説明する内容は、次のとおりです。

- ・ここで章マップを参照します(1ページ)
- •アプリケーションパフォーマンスモニターに関する情報 (1ページ)

### ここで章マップを参照します

# アプリケーションパフォーマンスモニターに関する情報

アプリケーションパフォーマンスモニター機能は、インテントベースのパフォーマンスモニ ターを設定できる、簡素化されたフレームワークです。この機能を使用すると、クライアント セグメント、ネットワークセグメント、サーバーセグメントでフィルタリングされたエンド ツーエンドのアプリケーションパフォーマンスをリアルタイムで表示できます。この情報は、 アプリケーションのパフォーマンスを最適化するのに役立ちます。

アプリケーションパフォーマンス モニターは、特定のトラフィックの評価指標を収集するの に使用される、事前定義された設定です。

#### アプリケーション パフォーマンス モニタリングの主なコンセプト

モニタリングプロファイル:プロファイルは、コンテキストに対して有効または無効にすることができる、事前定義された一連のトラフィックモニターです。この機能の一部として、SD ルーティングパフォーマンスプロファイルに、Cisco Catalyst SD ルーティングインターフェイスを通過するトラフィックをモニタリングするためのアプリケーション応答時間(ART)集約モニターが含まれるようになりました。SD ルーティングパフォーマンスプロファイルには、インテントに基づいてトラフィックをフィルタリングする専用ポリシーがあります。

・コンテキスト:インターフェイスの入力トラフィックと出力トラフィックの両方にアタッ チされるパフォーマンスモニターポリシーマップに相当します。コンテキストには、有 効にする必要があるトラフィックモニターに関する情報が含まれます。インターフェイス にコンテキストがアタッチされると、入力トラフィックと出力トラフィックにそれぞれ1 つずつ、合計2つのポリシーマップが作成されます。トラフィックモニターで指定されて いる方向に基づいてポリシーマップがアタッチされると、トラフィックのモニターが開始 されます。

#### アプリケーション パフォーマンス モニターのワークフロー

パフォーマンスモニターは、ダイレクトインターネットアクセス(DIA)インターフェイス でのみ有効にできます。モニタリング対象は、DIAインターフェイスで送受信されるトラフィッ クのパフォーマンスです。その後、さまざまな show コマンドを使用することで、モニタリン グしているアプリケーションの詳細を表示できます。

#### アプリケーション パフォーマンス モニタリングの前提条件

• Cisco IOS XE Catalyst SD-Routing デバイスの最小ソフトウェアバージョン: Cisco IOS XE Catalyst SD-WAN リリース 17.13.1a

#### 制限事項

アプリケーションパフォーマンスモニターの制限事項は次のとおりです。

- アプリケーション パフォーマンス モニターは、SD ルーティングデバイスで ART のみを サポートします。
- •このリリースでは、ダイレクトインターネットアクセス (DIA) シナリオのみがサポー トされています
- •パフォーマンスのモニタリングは、IPv4 トラフィックでのみサポートされます。IPv6 ト ラフィックはサポートされていません。
- アプリケーションパフォーマンスモニターは、デバイス上のマルチアプリケーション集約モニターをサポートしていません。
- APM で使用されるクラスマップは、最大2つのレイヤクラスマップのみをサポートし、3 つ以上のレイヤクラスマップをサポートしません。
- Cisco SD-WAN Manager では、SD ルーティングデバイスの APM を設定するために、CLI ベースの設定グループのみがサポートされています。

### アプリケーション パフォーマンス モニターの設定

DIA インターフェイスでアプリケーション パフォーマンス モニターを有効にし、ART のトラ フィック メトリックをモニターできます。

#### DIA インターフェイスでのパフォーマンスの有効化

次の例は、SD-Routing application-aggregation プロファイルを使用してパフォーマンスモニター のコンテキストを設定する方法を示しています。この設定により、ARTトラフィックメトリッ クのモニタリングが有効になり、特定のインターフェイスに適用されます。

```
class-map match-any APP PERF MONITOR APPS 0
match protocol attribute application-group amazon-group
match protocol attribute application-group box-group
match protocol attribute application-group concur-group
match protocol attribute application-group dropbox-group
match protocol attribute application-group google-group
match protocol attribute application-group gotomeeting-group
match protocol attribute application-group intuit-group
match protocol attribute application-group ms-cloud-group
match protocol attribute application-group oracle-group
match protocol attribute application-group salesforce-group
match protocol attribute application-group sugar-crm-group
match protocol attribute application-group webex-group
match protocol attribute application-group zendesk-group
match protocol attribute application-group zoho-crm-group
class-map match-any APP PERF MONITOR FILTERS --- class-map max 2 layer supported, 3
or more layer class-map not supported for APM feature
match class-map APP PERF MONITOR APPS 0
```

```
この設定例では、パフォーマンスモニターのコンテキストを設定する方法を示します。
```

performance monitor context APP\_PM\_POLICY profile application-aggregation exporter destination local-controller source Null0 traffic-monitor art-aggregated class-and APP\_PERF\_MONITOR\_FILTERS interval-timeout 300 sampling-interval 100

この設定例では、インターフェイスでパフォーマンスモニターのコンテキストを有効にする方 法を示します。

interface GigabitEthernet1
interface(s)
performance monitor context APP PM POLICY

--- DIA

### SD ルーティングデバイスでのアプリケーション パフォーマンス モニ タリングの設定

設定グループを作成するには、次の手順を実行します。

- ステップ1 [Cisco IOS XE Catalyst SD-WAN Manager] のメニューから、[Configuration] > [Configuration Groups] > [Add CLI based Configuration Group] の順に選択します。
- **ステップ2** [Add CLI based Configuration Group] ポップアップダイアログボックスで、設定グループ名を入力します。
- ステップ3 [Solution Type] ドロップダウンリストをクリックし、SD ルーティングデバイスのソリューションタイプ として [sd-routing] を選択します。
- ステップ4 [Description] フィールドに機能の説明を入力します
- **ステップ5** [Next] をクリックします。

- **ステップ6** [Load Running Config from Reachable Device] ドロップダウンリストをクリックし、実行構成を選択する か、テキストボックスに構成 CLI を追加します。
- **ステップ7** [Save] をクリックします。
- ステップ8 設定グループ名の横にある [...] をクリックし、[Edit] を選択します
- ステップ9 [Associated Devices] をクリックします。
- ステップ10 1 つ以上のデバイスを選択し、[Deploy] をクリックします
  - (注) アプリケーションパフォーマンスモニタリングは、パフォーマンスモニターコンテキストプロファイルおよびフローモニターがインターフェイスに接続されている場合、パフォーマンスモニターコンテキストプロファイルおよびフローモニターの変更をサポートしません。
- ステップ11 [Configuration] > [Configuration Groups] > [Deploy] をクリックします
- **ステップ12** 設定グループ名の横にある [...] をクリックし、[Edit] を選択してパフォーマンス モニター コンテキスト プロファイルとフローモニターを変更し、インターフェイスに再接続します。
- **ステップ13** [Deploy] をクリックします。
- ステップ14 [Save] をクリックします。

#### アプリケーション パフォーマンス モニターの確認

SD ルーティングデバイスのアプリケーション パフォーマンス モニターの設定を確認するに

は、show performance monitor cache monitor コマンドを使用します。

Device#show performance monitor cache monitor APP\_PM\_POLICY-art\_agg detail format record Monitor: APP\_PM\_POLICY-art\_agg Data Collection Monitor:

| CAT-art-aggregated CTX:0  | ID:2947958679 2000002 Epoch:0 |  |
|---------------------------|-------------------------------|--|
| Max number of records:    | 675000                        |  |
| Current record count:     | 7                             |  |
| High Watermark:           | 13                            |  |
| Record added:             | 14                            |  |
| Record aged:              | 7                             |  |
| Record failed to add:     | 0                             |  |
| Synchronized timeout (see | s): 300                       |  |

| FLOW DIRECTION:                       | Output                         |
|---------------------------------------|--------------------------------|
| TIMESTAMP MONITOR START:              | 14:10:00.000                   |
| FLOW OBSPOINT ID:                     | 4294967298                     |
| INTERFACE OVERLAY SESSION ID OUTPUT:  | 0                              |
| IP VPN ID:                            | 65535                          |
| APPLICATION NAME:                     | layer7 share-point             |
| connection server resp counter:       | 1477                           |
| connection to server netw delay sum:  | 10822 < SND_ samples           |
| connection to server netw delay min:  | 100                            |
| connection to server netw delay max:  | 103                            |
| connection to client netw delay sum:  | 3559 < CND_ samples            |
| connection to client netw delay min:  | 20                             |
| connection to client netw delay max:  | 198                            |
| connection application delay sum:     | 936                            |
| connection application delay min:     | 0                              |
| connection application delay max:     | 122                            |
| connection responder retrans packets: | <pre>2 &lt; lost_samples</pre> |
|                                       |                                |

connection to server netw jitter mean:0connection count new:108connection server packets counter:2018connection server packets counter:2018

Latency(SND ms) = SND\_ samples/ SND/CND\_counts Latency(CND ms) = CND\_ samples/ SND/CND\_counts Loss ratio = lost\_samples /total\_samples

#### アプリケーションパフォーマンス モニターの機能情報

次の表に、このモジュールで説明した機能に関するリリース情報を示します。この表は、ソフ トウェア リリース トレインで各機能のサポートが導入されたときのソフトウェアリリースだ けを示しています。その機能は、特に断りがない限り、それ以降の一連のソフトウェアリリー スでもサポートされます。

プラットフォームのサポートおよびシスコソフトウェアイメージのサポートに関する情報を検 索するには、Cisco Feature Navigator を使用します。Cisco Feature Navigator にアクセスするに は、https://cfnng.cisco.com/に進みます。Cisco.com のアカウントは必要ありません。

| 機能名                                              | リリース                           | 機能情報                                                                                                    |
|--------------------------------------------------|--------------------------------|----------------------------------------------------------------------------------------------------|
| Cisco SD ルーティング<br>アプリケーション パ<br>フォーマンス モニ<br>ター | Cisco IOS XE リ<br>リース 17.13.1a | アプリケーションパフォーマンスモニター機能で<br>は、インテントベースのパフォーマンスモニターを<br>設定できる、簡素化されたフレームワークが導入さ<br>れています。このフレームワークを使用すると、ク<br>ライアントセグメント、ネットワークセグメント、<br>ネットワークセグメントでフィルタリングされたエ<br>ンドツーエンドのアプリケーションパフォーマンス<br>をリアルタイムで表示できます。 |

表1:アプリケーションパフォーマンスモニターの機能情報

I

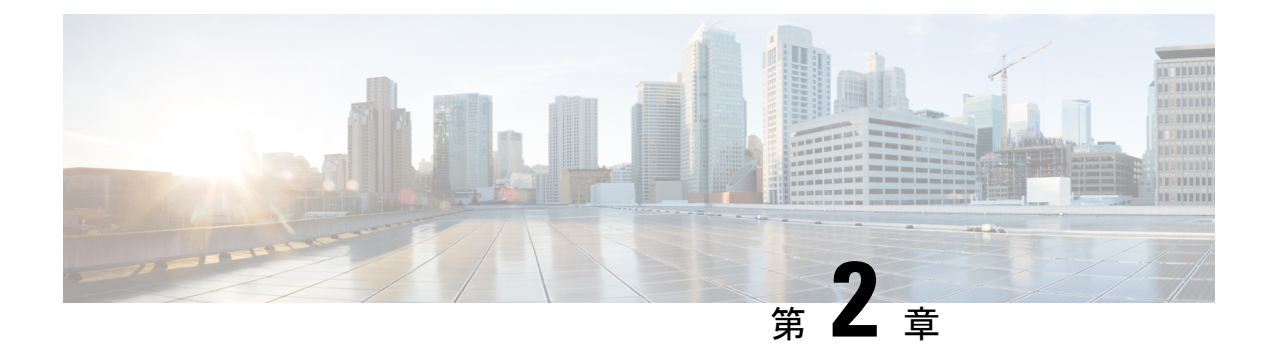

# SD ルーティングデバイスでの Flexible NetFlow アプリケーションの可視性

この章では、SDルーティングデバイスで Flexible NetFlow アプリケーションの可視性を設定する方法について説明します。ここで説明する内容は、次のとおりです。

- Flexible NetFlow アプリケーションの可視性に関する情報 (7ページ)
- SAIE フローを使用した Flexible NetFlow アプリケーションの可視性の前提条件 (8 ページ)
- •制限事項 (8ページ)
- Flexible NetFlow アプリケーションの可視性の有効化 (8ページ)
- Flexible NetFlow アプリケーションの可視性の設定 (9ページ)
- SDルーティングデバイスでのFlexible NetFlow アプリケーションの可視性の機能情報 (12 ページ)

# Flexible NetFlow アプリケーションの可視性に関する情報

Flexible NetFlow (FNF) は、デバイスを通過するパケットの統計情報を提供します。WAN またはLANインターフェイス上のFNFは、アプリケーションインテリジェンスエンジン (SAIE) を使用して、Cisco SD ルーティングデバイスの WAN または LAN インターフェイスに到達するすべてのトラフィック (入力と出力の両方)を可視化します。アプリケーション インテリジェンスエンジンフローは、基本ヘッダー情報を超えてパケットを調べる機能を提供します。SAIE フローは、特定のパケットの内容を判別し、その情報を統計目的で記録するか、パケットに対してアクションを実行します。

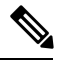

(注) FNF は、WAN または LAN インターフェイスにのみ適用できます。WAN インターフェイスと LAN インターフェイスの両方に適用しないでください。

デバイスで Flexible NetFlow アプリケーションの可視性を有効にするには、次の方法で Cisco SD-WAN Manager を使用してフローデータ集約を有効にする必要があります。

・パフォーマンスモニターコンテキストプロファイル(推奨される方法)

フローエクスポータをローカルコントローラへ

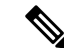

(注) 既存の FNF モニターがある場合は、新しいパフォーマンスモニターを追加することによるパフォーマンスへの影響を回避するために、既存の FNF モニターのフローエクスポータとしてフローエクスポータをローカルコントローラに追加します。それ以外の場合は、パフォーマンスモニター コンテキスト プロファイルを使用できます。

# SAIE フローを使用した Flexible NetFlow アプリケーショ ンの可視性の前提条件

前提条件は次のとおりです。

- ・デバイスが Cisco IOS XE 17.13.1a イメージを実行していることを確認します。
- ・Cisco SD-WAN Manager でフローデータ集約が有効になっていることを確認します。

### 制限事項

制限事項は次のとおりです。

- Cisco SD-WAN Application Intelligence Engine (SAIE) による集約統計のみがサポートされます。
- オンデマンドのトラブルシューティングはサポートされません。
- コンテキストプロファイルとFNFエクスポータが同じ名前を使用している場合、show flow exporter name コマンドはそのうちの1つだけを表示します。
- パフォーマンスモニターコンテキストプロファイルおよびローカルコントローラへのフローエクスポータは、コンテキストプロファイルまたはローカルコントローラへのフローエクスポータのいずれかのみを使用できます。そうでない場合は、パケットをダブルカウントします。
- CLI ベースの設定グループのみがサポートされています。

# Flexible NetFlow アプリケーションの可視性の有効化

デバイスのコンテキストプロファイルまたはフローエクスポータを使用して、FNFアプリケー ションの可視性を有効にできます。

#### コンテキスト プロファイルオプション1の設定

このオプションを使用することをお勧めします。次に、デバイスでコンテキストプロファイル を使用してフローデータ集約を有効にする例を示します。

performance monitor context FNF profile app-visibility exporter destination local-controller source NullO traffic-monitor app-visibility-stats

interface GigabitEthernet5
 performance monitor context FNF

デバイスは、インターフェイスに接続されると、このプロファイルを FNF フローモニターに 適用します。

#### フロー エクスポータ オプション2の設定

次に、デバイスでフローエクスポータを使用してフローデータ集約を有効にする例を示しま す。

flow exporter fnf-1 destination local controller export-protocol ipfix template data timeout 300 option interface-table timeout 300 option vrf-table timeout 300 option application-table timeout 300 option application-attributes timeout 300

flow record fnf-app-visiblility match routing vrf input match interface input match interface output match application name collect counter bytes long collect counter packets long

```
flow monitor fnf-app-visiblility
exporter fnf-1
cache timeout inactive 10
cache timeout active 60
cache entries 5000
record fnf-app-visiblility
```

```
interface GigabitEthernet5
ip flow monitor fnf-app-visiblility input
ip flow monitor fnf-app-visiblility output
ipv6 flow monitor fnf-app-visiblility input
ipv6 flow monitor fnf-app-visiblility output
```

# Flexible NetFlow アプリケーションの可視性の設定

SD ルーティングデバイスで FNF アプリケーションの可視性を設定するには、次の手順を実行します。

- ステップ1 [Cisco IOS XE Catalyst SD-WAN Manager] のメニューから、[Configuration] > [Configuration Groups] > [Add CLI based Configuration Group] の順に選択します。
- **ステップ2** [Add CLI configuration Group] ポップアップ ダイアログ ボックスで、設定グループ名を入力します。
- **ステップ3** [Solution Type] ドロップダウンリストをクリックし、SD ルーティングデバイスのソリューションタイプ として [sd-routing] を選択します。
- ステップ4 [Description] フィールドに機能の説明を入力します
- **ステップ5** [Next] をクリックします。 [Feature Profiles] タブと [Associated Device] タブを含む新しい設定グループページが表示されます。
- ステップ6 [Feature Profiles] セクションで、対応する設定を追加します。
- **ステップ7** [Save] をクリックして、コンフィギュレーションを保存します。
- ステップ8 設定グループ名の横にある [(...)] をクリックし、[Edit] を選択します
- **ステップ9** [Associated Devices] をクリックします。
- ステップ10 1 つ以上のデバイスを選択し、[Deploy] をクリックします
  - (注) Flexible Netflow は、パフォーマンスモニター コンテキスト プロファイルおよびフローモニター がインターフェイスに接続されている場合、パフォーマンスモニターコンテキストプロファイル およびフローモニターの変更をサポートしません。
- ステップ11 [Configuration] > [Configuration Groups] > [Deploy] をクリックします
- **ステップ12** 設定グループ名の横にある [(...)] をクリックし、[Edit] を選択してパフォーマンス モニター コンテキス ト プロファイルとフローモニターを変更し、インターフェイスに再接続します。
- ステップ13 [Deploy] をクリックします。
- **ステップ14** [Save] をクリックします。

# Cisco SD-WAN Manager を使用した Flexible NetFlow アプリケーションの可視性の確認

FNF アプリケーションの可視性を確認するには、次の手順を実行します。

- ステップ1 Cisco SD-WAN Manager のメニューから [Monitor] > [Devices] の順に選択し、リストから SD ルーティング デバイスを選択します。
- ステップ2 左側のペインで、[SAIE Applications] > [Filter] の順に選択します。
- ステップ3 [Filter By] ダイアログボックスで、VPN を選択します。
- ステップ4 [Traffic Source] で、[LAN] または [Remote Access] チェックボックスをオンにします。
- **ステップ5** [Search] をクリックして、選択したフィルタに基づいてフローレコードを検索します。 フローレコードが表示されます。

**ステップ6** [Export] をクリックして、フローレコードをローカルシステムにエクスポートします。 **ステップ7** [Reset All] をクリックして、すべての検索フィルタをリセットします。

### Flexible NetFlow アプリケーションの可視性の確認

SD ルーティング FNF アプリケーションの可視性を計算するために使用される基本的なネット ワークメトリックを確認するには、show performance monitor context [profile name] configuration、show platform sofware td-l database content dta fnf-statistics、および show performance monitor context fnf traffic monitoring app-visibility-stats cache コマンドを使用しま す。

```
Device #show performance monitor context fnf configuration
1===
! Equivalent Configuration of Context fnf !
!Exporters
!===========
1
flow exporter fnf-1
description performance monitor context fnf exporter
destination local controller
export-protocol ipfix
template data timeout 300
option interface-table timeout 300 export-spread 0
option vrf-table timeout 300 export-spread 0
option application-table timeout 300 export-spread 0
option application-attributes timeout 300 export-spread 0
!Access Lists
!=================
!Class-maps
!==========
!Samplers
!=========
!Records and Monitors
1
flow record fnf-app-visiblility-v4
description ezPM record
match routing vrf input
match interface input
match interface output
match application name
collect counter bytes long
collect counter packets long
flow monitor fnf-app-visiblility-v4
description ezPM monitor
exporter fnf-1
cache timeout inactive 10
cache timeout active 60
cache entries 5000
record fnf-app-visiblility-v4
1
flow record fnf-app-visiblility-v6
description ezPM record
```

```
match routing vrf input
match interface input
match interface output
match application name
collect counter bytes long
collect counter packets long
1
flow monitor fnf-app-visiblility-v6
description ezPM monitor
exporter fnf-1
cache timeout inactive 10
cache timeout active 60
cache entries 5000
record fnf-app-visiblility-v6
!Interface Attachments
interface GigabitEthernet5
ip flow monitor fnf-app-visiblility-v4 input
ip flow monitor fnf-app-visiblility-v4 output
ipv6 flow monitor fnf-app-visiblility-v6 input
ipv6 flow monitor fnf-app-visiblility-v6 output
```

Device# show performance context fnf traffic-monitor app-visibility stats cache Monitor fnf-app-visibility-v4

| Cache<br>Cache<br>Current | type:<br>size :<br>entries: |            | No          | rmal (platform cache)<br>10000<br>2      | )                  |              |
|---------------------------|-----------------------------|------------|-------------|------------------------------------------|--------------------|--------------|
| Hign Wa                   | termark:                    |            |             | 4                                        |                    |              |
| Flows a                   | dded:                       |            |             | 6                                        |                    |              |
| Flows a                   | ged:                        |            |             | 4                                        |                    |              |
| - Inac                    | tive timeo                  | ut         | (10sec)     | 4                                        |                    |              |
| IP VRF                    | ID INPUT                    | INFE INPUT | INTF OUTPUT | APP Name                                 | bytese long        | pkts long    |
| 1<br>1                    | (1)<br>(1)                  | Gi3<br>Gi5 | Gi5<br>Gi3  | layer7 share-point<br>layer7 share-point | 1517476<br>1306568 | 3277<br>3463 |

# SD ルーティングデバイスでの Flexible NetFlow アプリケー ションの可視性の機能情報

次の表に、このモジュールで説明した機能に関するリリース情報を示します。この表は、ソフ トウェア リリース トレインで各機能のサポートが導入されたときのソフトウェアリリースだ けを示しています。その機能は、特に断りがない限り、それ以降の一連のソフトウェアリリー スでもサポートされます。

プラットフォームのサポートおよびシスコソフトウェアイメージのサポートに関する情報を検 索するには、Cisco Feature Navigator を使用します。Cisco Feature Navigator にアクセスするに は、https://cfnng.cisco.com/に進みます。Cisco.com のアカウントは必要ありません。

| 機能名                                                      | リリース                           | 機能情報                                                                                                    |
|----------------------------------------------------------|--------------------------------|----------------------------------------------------------------------------------------------------|
| SD ルーティングデバイ<br>スでの Flexible NetFlow<br>アプリケーションの可視<br>性 | Cisco IOS XE リ<br>リース 17.13.1a | Flexible NetFlow(FNF)の機能は、デバイスを通<br>過するパケットの統計情報を提供し、トンネルま<br>たはサービス VPN の識別に役立ちます。また、<br>SD-Routing Application Intelligence Engine(SAIE)<br>を使用して、Cisco SD ルーティングデバイスの<br>VPN0を通過するすべてのトラフィックを可視化<br>します。 |

| 表 2 : SD ルーティングデバイスでの Flexible NetFlow アプリケー | ションの可視性の機能情報 |
|----------------------------------------------|--------------|
|----------------------------------------------|--------------|

I

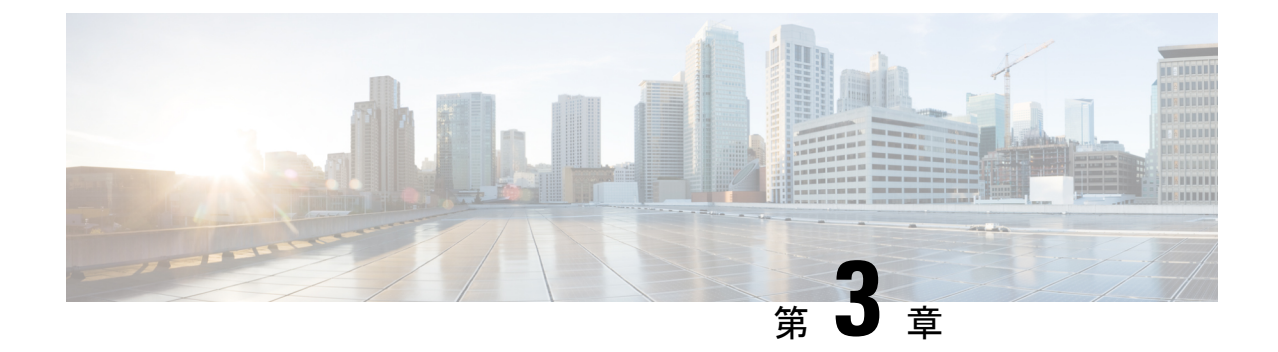

# SDルーティングデバイスでのパケットキャ プチャ

この章では、SD ルーティングデバイスでパケットキャプチャを設定する方法について説明します。ここで説明する内容は、次のとおりです。

- ・パケットキャプチャについて (15ページ)
- ・パケットキャプチャの設定(15ページ)
- •SD ルーティングのパケットキャプチャの機能情報 (17ページ)

## パケットキャプチャについて

パケットキャプチャ機能を使用すると、SDルーティングデバイスのトラフィックをキャプチャ して分析できます。選択した VRF でターゲットインターフェイスを選択することで、パケッ トキャプチャを開始できます。また、送信元 IP アドレス、宛先 IP アドレス、レイヤ4プロト コル番号などを指定することで、単純なトラフィックフィルタを設定できます。

# パケットキャプチャの設定

### 前提条件

- Cisco IOS XE Catalyst SD-Routing デバイスの最小ソフトウェアバージョン: Cisco IOS XE Catalyst SD-WAN リリース 17.13.1。
- [Administration] > [Settings] ページでデータストリームが有効になっていることを確認します。

#### 制限事項

制限事項は次のとおりです。

- xDSL (ATM/イーサネットインターフェイス) はサポートされていません。
- ・ダイナミック仮想アクセスインターフェイスは、FlexVPN でのみサポートされます。
- •ループバックインターフェイスはサポートされていません
- BDI およびレイヤ 2 EFP/サービス インスタンス インターフェイスはサポートされていません。

#### パケットキャプチャの設定

パケットキャプチャを設定するには、次の手順を実行します。

- ステップ1 Cisco SD-WAN Manager のメニューから [Monitor] > [Devices] の順に選択します。
- ステップ2 デバイスを選択するには、[Hostname] 列でデバイス名をクリックします。
- ステップ3 左ペインで [Troubleshooting] をクリックし、[Packet Capture] をクリックします。
- ステップ4 [VPN] フィールドで、インターフェイスをフィルタリングするための VPN を選択します。
- ステップ5 [Interface corresponding to the VPN] フィールドで、パケットをキャプチャするターゲットインターフェイス を選択します。
- **ステップ6** (任意) [Traffic Filters]をクリックして、関連するトラフィックのみをキャプチャするようにフィルタを設定します。これにより、ネットワークの負荷が軽減され、特定のパケットの分析が容易になります。
  - a) [Source IP] フィールドに、パケットをキャプチャするデバイスの送信元 IP アドレスを入力します。
  - b) [Destination IP] フィールドに、パケットをキャプチャするデバイスの宛先 IP アドレスを入力します。
  - c) [Source Port] フィールドに送信元ポート番号を入力します。
  - d) [Destination Port] フィールドに宛先ポート番号を入力します。
    - (注) 送信元ポートと宛先ポートは、プロトコルが6(TCP) または17(UDP) の場合にのみ適用され ます。
  - e) **トグル**ボタンを使用して**双方向**フィルタを有効にし、送信元 IP トラフィックと宛先 IP トラフィックの 両方をフィルタリングします。
- ステップ7 [Start] をクリックします。

Cisco SD-WAN Manager は、指定されたフィルタを使用してパケットのキャプチャを開始します。

- ステップ8 [Force Stop] またはタイムアウトオプションを使用して、パケットキャプチャを停止できます。また、5MB のパケットをキャプチャすると、パケットキャプチャは自動的に停止します。
- ステップ9 [Download] アイコンをクリックして、パケットキャプチャファイルをシステムにダウンロードします。
  - (注) パケットキャプチャプロセスの実行中は、[Packet Capture] ページを更新したり、ページから移動し たりしないでください。

# SD ルーティングのパケットキャプチャの機能情報

次の表に、このモジュールで説明した機能に関するリリース情報を示します。この表は、ソフ トウェア リリース トレインで各機能のサポートが導入されたときのソフトウェアリリースだ けを示しています。その機能は、特に断りがない限り、それ以降の一連のソフトウェアリリー スでもサポートされます。

プラットフォームのサポートおよびシスコソフトウェアイメージのサポートに関する情報を検 索するには、Cisco Feature Navigator を使用します。Cisco Feature Navigator にアクセスするに は、https://cfnng.cisco.com/に進みます。Cisco.com のアカウントは必要ありません。

表 **3 : SD** ルーティングのパケットキャプチャの機能情報

| 機能名                     | リリース                           | 機能情報                                                                                          |
|-------------------------|--------------------------------|-----------------------------------------------------------------------------------------------|
| SD ルーティングのパ<br>ケットキャプチャ | Cisco IOS XE リリー<br>ス 17.13.1a | この機能を使用すると、双方向 IPv6 トラ<br>フィックデータをキャプチャして SD ルーティ<br>ングデバイスの接続をトラブルシューティン<br>グするオプションを設定できます。 |

I

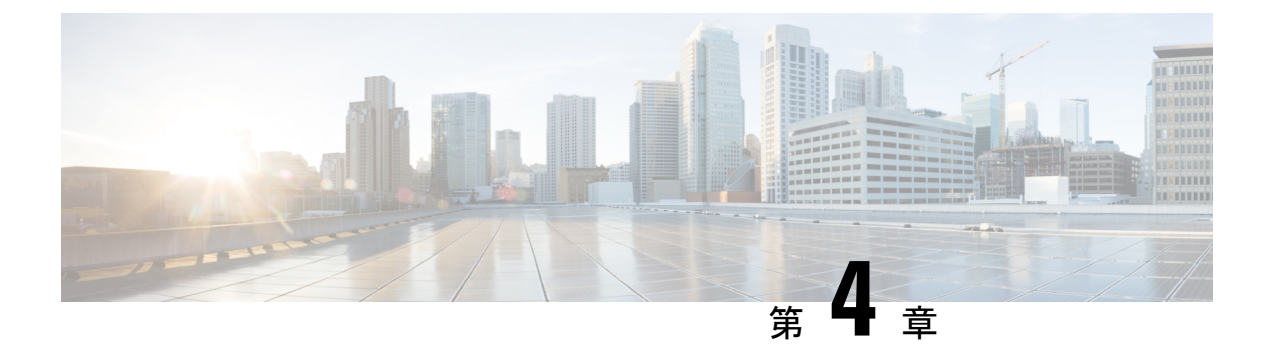

# SD ルーティングデバイスでの速度テスト

この章では、SD ルーティングデバイスで速度テストを設定する方法について説明します。ここで説明する内容は、次のとおりです。

- ・速度テストに関する情報 (19ページ)
- ・速度テストの前提条件 (19ページ)
- •インターネット速度テストの実行 (19ページ)
- Cisco SD-WAN Manager を使用した SD ルーティングデバイスでの速度テストに関する機能情報 (21ページ)

### 速度テストに関する情報

インターネット速度テスト: Cisco SD-WAN Manager はネットワーク速度をテストします。Cisco SD-WAN Manager は、デバイスをクライアントサイトとして指定し、iperf3 サーバーをリモートサイトとして指定します。iperf3 サーバーの IP アドレス(またはドメイン名)とポート番号を指定できます。

速度テストでは、送信元デバイスから選択または指定した iperf3 サーバーへのアップロード速度と、iperf3 サーバーから送信元デバイスへのダウンロード速度を測定します。

### 速度テストの前提条件

速度テストには、ターゲットデバイスのデバイスホスト名が必要です。また、データストリームを有効にする必要があります。データストリームを有効にするには、[Settings]ページに移動し、[Settings]>[Data Stream]を選択します。

# インターネット速度テストの実行

速度テストを実行するには、次の手順を実行します。

1. Cisco SD-WAN Manager のメニューから [Monitor] > [Devices] の順に選択します。

- 2. デバイスを選択するには、[Hostname] 列でデバイス名をクリックします。
- 3. 左ペインで [Troubleshooting] をクリックします。
- 4. [Connectivity] 領域で、[Speed Test] をクリックします。
- 5. 次を指定します。
  - [Source Interface]:ドロップダウンリストから、ローカルデバイスの送信元インター フェイスを選択します。
  - •[Destination Device]:ドロップダウンリストから[Internet]を選択します。
  - •[iPerf3 Server]: (オプション) ドメイン名または iPerf3 サーバーの IP アドレスを IPv4 形式で入力します。
  - [Server Port Range]: (オプション) サーバーポートまたはポート範囲を入力します。 たとえば、5201、5210、または 5201 ~ 5205 などです。
- **6.** [Start Test] をクリックします。

速度テストの結果が表示されます。

#### 速度テストの確認

速度テストが正常に実行されると、[Speed Test] ページに次の詳細が表示されます。

- 右ペインの中央に、速度テストの結果が表示されます。
- クロックは、最近取得した回線速度の結果を報告します。
- •アップロード速度を測定する場合、パケットは送信元デバイスから iPerf3 サーバーに送信 され、送信元デバイスは宛先から確認応答を受信します。

ダウンロード速度を測定する場合、パケットはiPerf3サーバーから送信元デバイスに送信 され、宛先デバイスは送信元から確認応答を受信します。

#### 速度テストの問題のトラブルシューティング

次の表に、速度テストのトラブルシューティング情報を示します。

表 4: トラブルシューティング シナリオ

| エラー情報               | 考えられる根本的な原因                       |
|---------------------|-----------------------------------|
| iperf サーバーアドレスの解決に失 | DNSサーバーがエッジデバイスで設定されていないか、        |
| 敗しました               | エッジデバイスで設定された DNS サーバーから iperf サー |
|                     | バーを解決できません。                       |
|                     |                                   |

| エラー情報                            | 考えられる根本的な原因                                                                                                    |
|----------------------------------|----------------------------------------------------------------------------------------------------|
| 速度テストのサーバーに到達できま                 | 速度テストサーバーのpingに失敗しました。エッジデバ                                                                                     |
| せん                               | イスがサーバー IP に到達できません。                                                                                            |
| iPerf クライアント:ストリームに              | 速度テストサーバーに接続できません。アクセスは、ア                                                                                       |
| 接続できません:リソースが一時的                 | クセス制御リスト(ACL)の権限によってブロックされ                                                                                      |
| に使用できません                         | ている可能性があります。                                                                                                    |
| iPerf クライアント:サーバーに接              | iPerf3 サーバーは、ユーザー指定のポートまたはデフォ                                                                                   |
| 続できません                           | ルトポート 5201 でテストサービスを提供していません。                                                                                   |
| デバイスエラー : 速度テストが進行               | 選択した送信元または宛先デバイスが速度テストを実行                                                                                       |
| 中です                              | しているため、新しいテストを開始できません。                                                                                          |
| デバイスエラー : サーバー設定の読<br>み取りに失敗しました | データストリーム設定がありません。<br>回避策:SDルーティングデバイスでCLIコマンドを実<br>行し、SDルーティング制御接続をクリアすると、問題<br>を解決できます。                        |
| 速度テストセッションがタイムアウ<br>トになりました      | 速度テストが 180 秒以内に正常に完了しませんでした。<br>これは、速度テスト中に SD ルーティングデバイスが<br>Cisco SD-WAN Manager への制御接続を失ったためであ<br>る可能性があります。 |

# **Cisco SD-WAN Manager** を使用した **SD** ルーティングデバ イスでの速度テストに関する機能情報

次の表に、このモジュールで説明した機能に関するリリース情報を示します。この表は、ソフ トウェアリリーストレインで各機能のサポートが導入されたときのソフトウェアリリースだ けを示しています。その機能は、特に断りがない限り、それ以降の一連のソフトウェアリリー スでもサポートされます。

プラットフォームのサポートおよびシスコソフトウェアイメージのサポートに関する情報を検 索するには、Cisco Feature Navigator を使用します。Cisco Feature Navigator にアクセスするに は、https://cfnng.cisco.com/に進みます。Cisco.com のアカウントは必要ありません。

| 機能名   | リリース情報               | 説明                                                                                                    |
|-------|----------------------|----------------------------------------------------------------------------------------------------|
| 速度テスト | Cisco IOS XE 17.13.1 | Cisco SD-WAN Manager を使用すると、デバイスと<br>iPerf3サーバー間のネットワーク速度と使用可能な<br>帯域幅を測定できます。速度テストでは、送信元デ<br>バイスから宛先デバイスへのアップロードおよびダ<br>ウンロードの速度を測定します。 |

#### 表 5: Cisco SD-WAN Manager を使用した SD ルーティングデバイスでの速度テストに関する機能情報

翻訳について

このドキュメントは、米国シスコ発行ドキュメントの参考和訳です。リンク情報につきましては 、日本語版掲載時点で、英語版にアップデートがあり、リンク先のページが移動/変更されている 場合がありますことをご了承ください。あくまでも参考和訳となりますので、正式な内容につい ては米国サイトのドキュメントを参照ください。